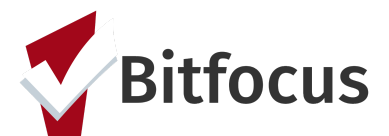

### How to Complete a Family Prioritization Assessment

# This document outlines the necessary steps for completing the Family Housing Prioritization Assessment.

Step 1: Search for the Head of Household in the search bar.

Step 2: Click the edit button next to the client's name.

| appie 1       | SEARCH                 |
|---------------|------------------------|
| Apple Fruit   | 12/14/1939 4691        |
| Apple Pie     | 12/03/1980 0002        |
| m Apple Fruit | 12/14/39 4691 01/29/18 |
| 2 Apple Pie   | 12/03/80 0002 12/03/18 |
|               |                        |

Step 3: Click on the "Programs" tab and then click edit to open the Access Point Enrollment..

Step 4: Click "Start" next the Family Housing Prioritization Assessment.

| PROFILE HISTORY SERVICES PROGRAMS ASSESSMENTS NOTES FILES LOCATION REFERRALS |                       |
|------------------------------------------------------------------------------|-----------------------|
| PROGRAM: BAYVIEW ACCESS POINT                                                |                       |
| Enrollment History Provide Services Assessments Notes Files Forms            | × Exit                |
| Assessments                                                                  | LINK FROM ASSESSMENTS |
| Family Housing Problem-Solving Assessment                                    | START                 |
| Family Housing Prioritization Assessment                                     | START 2               |
| Shelter (Individual Room) Placement Criteria                                 | START                 |
| Assessment History                                                           |                       |
| There are no results to display                                              |                       |

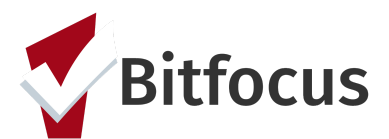

### How to Complete a Family Prioritization Assessment

#### Step 5: Complete the fields and click "Save".

| Apple Pie                                                                                                    |                                       |   |
|----------------------------------------------------------------------------------------------------|---------------------------------------|---|
| PROFILE HISTORY SERVICES PROGRAMS ASSES                                                                                                    | SMENTS NOTES FILES LOCATION REFERRALS |   |
| -                                                                                                    |                                       |   |
| FAMILY PRIORITIZATION ASSESSMENT                                                                                                    |                                       |   |
| SECTION 1: LIVING SITUATION AND HO                                                                                                    | USING HISTORY                         |   |
| 1) Where did you stay last night?<br>(living situation, not geography)                                                                                                    | Select                                | ~ |
| 2) How long have you been homeless<br>this time (lived in ES or place not<br>meant for human habitation)?                                                                                          | Select                                | ~ |
| <ol> <li>Has the head of household been<br/>residing in an institutional care<br/>facility?</li> </ol>                                                                                             | Select                                | ~ |
| 4) Has the head of household resided<br>in an emergency shelter, safe haven,<br>or on the street/place not meant for<br>human habitation for more than 12<br>months (total) over the last 3 years? | Select                                | ~ |
| 5) How many times in the past 3<br>years have you lived in a shelter,<br>outdoors, in a vehicle, or other place<br>not meant for people to live (each<br>break in homelessness has to span at      | Select                                | ~ |

#### Step 6: Click "Refer Directly to the Community Queue".

| PROGRAM: ECS: BAYVIEW ACCESS POINT                                             |                                                                         |        |
|--------------------------------------------------------------------------------|-------------------------------------------------------------------------|--------|
| Enrollment History Provide Services                                            | sessments Notes Files Forms                                             | × Exit |
| PROGRAM ELIGIBILITY DETERMINATION                                              |                                                                         |        |
| Adult Priority Score Summary<br>LIVING SITUATION AND HOUSING HISTORY<br>INCOME | 33<br>6 HEALTH STATUS AND HISTORY<br>Adult Priority PRE-SCREEN TOTAL 81 | 42     |
| REFER DIRECTLY TO COMMUNITY QUEUE                                              |                                                                         |        |

Step 7: Enter an applicable not if necessary and click "Save and Send".

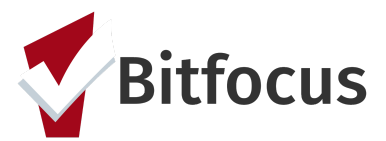

## How to Complete a Family Prioritization Assessment

| RRAL: ADD             |                                                         |
|-----------------------|---------------------------------------------------------|
| Referred Program      | Community Queue                                         |
| Referred to Agency    | Community Queue                                         |
| Referring Agency      | [TRAINING] San Francisco Adult Coordinated Entry Agency |
| Private               |                                                         |
| B I := :=<br>Training |                                                         |
|                       | SEND REFERRAL CANCEL                                    |